## Schritt-für-Schritt Anleitung zur Schwerpunktsanmeldung

| Mein Studium<br>ind hier. Startseite > Mein Studie<br>Studienplaner mit Medulnlan Sta                                                                                                    | Studienangebot                                                                                                    | Marburger Verwaltungs- und Informationspy<br>Philippe-Univer<br>Organisation                    | ten<br>ität<br>Benutzer-Informationen | Lesezeichen       | 0                                                                                                    | Hier ne<br>Layout<br>Marv<br>beacht |
|----------------------------------------------------------------------------------------------------|----------------------------------------------------------------------------------------------------|-------------------------------------------------------------------------------------------------|---------------------------------------|-------------------|----------------------------------------------------------------------------------------------------|-------------------------------------|
| Modulplan anzeigen Prucka                                                                                                    | nsicht                                                                                                    | ensenare (20042)                                                                                |                                       |                   | 1 Hilfe                                                                                                    |                                     |
| Studiensemester 6.   Termine So                                                                                                    | mmersemester 2019 🔹                                                                                                    |                                                                                                 | • Veransi                             | altungen anzeigen | Prüfungen ausblenden                                                                                                    | ×                                   |
| 1. D. C.                                                                                                    |                                                                                                    |                                                                                                 | Velaila:                              |                   |                                                                                                    |                                     |
| In Prutungsoran                                                                                                    | lung suchen                                                                                                    |                                                                                                 |                                       |                   | T≡ Alle zuklappen                                                                                                    |                                     |
| Struktur der Prüfungsordnung -                                                                                                    | 6. Studiensemester                                                                                                    |                                                                                                 |                                       | Aktionen          | Status                                                                                                    |                                     |
| Erste Juristische Prüfung Rechtswiss                                                                                                    | enschaft (20042)                                                                                                    |                                                                                                 |                                       |                   | Prüfung bestanden WiSe                                                                                                    |                                     |
|                                                                                                    | unstische Prurung - 0,0 credits                                                                                                    |                                                                                                 |                                       |                   | 2017<br>Drüfung bestanden Wife                                                                                                    |                                     |
| • • • • • • • • • • • • • • • • • • •                                                                                                    | Gesamtkonto Zwischenprutung                                                                                                    | g Erste Juristische Prufung                                                                     |                                       |                   | 2017<br>Drüfung verbanden WiSe                                                                                                    |                                     |
| - 🛷 9000 - Abschlusskonto Erste Jur                                                                                                    | istische Prufung Rechtswissens                                                                                                    | cnart - 0,0 Credits                                                                             |                                       |                   | 2018                                                                                                    |                                     |
| Ø 10999 - Abgelegte Prüfunge                                                                                                    | en vor der Zulassung zum Schw                                                                                                    | erpunktbereichsstudium - 0,0                                                                    | Credits                               |                   | Prüfung vorhanden Wice                                                                                                    |                                     |
|                                                                                                    | isen vor der zulassung zum Scr                                                                                                    | nverpunktbereichsstudium - 0,                                                                   |                                       |                   | 2018                                                                                                    |                                     |
| 1135111 - Vertiefung i                                                                                                    | <u>m Familienrecht</u> - Wahlpflicht - (                                                                                                    | u,u creaits                                                                                     |                                       | Anmelden          |                                                                                                    |                                     |
| 💓 🦞 <u>1135112 - Vertiefung im Erbrecht</u> - Wahlpflicht - 0,0 Credits                                                                                                    |                                                                                                    |                                                                                                 |                                       | 📭 Anmelden        |                                                                                                    |                                     |
| 主 🦺 1135113 - Vertiefung im Mietrecht - Wahlpflicht - 0,0 Credits                                                                                                    |                                                                                                    |                                                                                                 |                                       | 🕞 Anmelden        |                                                                                                    |                                     |
| + 🦉 1135114 - Privates Baurecht - Wahlpflicht - 0,0 Credits                                                                                                    |                                                                                                    |                                                                                                 |                                       | Anmelden          |                                                                                                    |                                     |
|                                                                                                    |                                                                                                    |                                                                                                 |                                       | - / anneuden      |                                                                                                    |                                     |
| Universität         Menü durch           Marburg         Menü durch                                                                                                    | nsuchen                                                                                                    | Marburger Verwaltungs- und Informationssyste<br>Philipps-Universit                              | m<br>åt                               |                   | <b>≗ (9</b> 30 ⊡                                                                                                    |                                     |
| nd hier: <u>Startseite</u> > <u>Mein Studium</u> > <u>Studien</u>                                                                                                    | Studienangebot<br>planer mit Modulplan                                                                                                    | Organisation                                                                                    | Benutzer-Informationen                | Lesezeichen       | 0                                                                                                    |                                     |
| Mein Studium  d hier: Startseite > Mein Studium > Studien  Studienplaner mit Modulplan  1135533: Völkerstrafrecht Leistung wird angerechnet auf: Freiwillige Lu  Aktionen & Meldungen Termine &                                                                                                    | Studienangebot<br>planer mit Modulplan<br>eistung<br>Räume                                                                                                    | Organisation                                                                                    | Benutzer-Informationen                | Lesezeichen       | ۵                                                                                                    |                                     |
| Mein Studium           nd hier:         Startseite > Mein Studium > Studien           Studienplaner mit Modulplan         1135533: Völkerstrafrecht           Leistung wird angerechnet auf:         Freiwillige L           Aktionen & Meldungen         Termine &           It Anmelden         Völkerstraf                                                                                                    | Studienangebot<br>planer mit Modulplan<br>eistung<br>Räume<br>frecht                                                                                                    | Organisation                                                                                    | Benutzer-Informationen                | Lesezeichen       | ۵                                                                                                    |                                     |
| Mein Studium       nd hier: Startseite > Mein Studium > Studien       Studienplaner mit Modulplan       1135533: Völkerstrafrecht       Leistung wird angerechnet auf: Freiwillige Li       Aktionen & Meldungen       Termine &       O Die Anmeldefrist läuft<br>vom 11.06.2019 bis<br>zum 21.06.2019 23:59:59.                                                                                                    | Studienangebot<br>planer mit Modulplan<br>eistung<br>Räume<br>frecht<br>rrode 1, Sommersemester 2019<br>rrzeit festgelegt<br>sform: Klausur                                                                                                    | Organisation                                                                                    | Benutzer-Informationen                | Lesezeichen       | ۵                                                                                                    |                                     |
| Mein Studium         nd hier: Startseite > Mein Studium > Studien         Studienplaner mit Modulplan         1135533: Völkerstrafrecht         Leistung wird angerechnet auf: Freiwillige Li         Aktionen & Meldungen         Parenelderin         Völkerstraf         Prüfungspe         Völkerstraf         Prüfungspe         Völkerstraf         Prüfungspe         Vabbrechen                                                                                                    | Studienangebot<br>planer mit Modulplan<br>eistung<br>Räume<br>frecht<br>triode 1, Sommersemester 2019<br>rizeit festgelegt<br>sform: Klausur                                                                                                    | Organisation<br>Ber                                                                             | Benutzer-Informationen                | Lesezeichen       | S S <p< td=""><td></td></p<> |                                     |
| Mein Studium         nd hier: Startseite > Mein Studium > Studien         Studienplaner mit Modulplan         1135533: Völkerstrafrecht         Leistung wird angerechnet auf: Freiwillige Listung wird angerechnet auf: Freiwillige Listung wird angerechnet auf: Freiwillige Listung wird angerechnet auf: Freiwillige Listung wird angerechnet auf: Freiwillige Listung wird angerechnet auf: Freiwillige Listung wird angerechnet auf: Freiwillige Listung wird angerechnet auf: Freiwillige Listung wird angerechnet auf: Freiwillige Listung wird angerechnet auf: Freiwillige Listung & Völkerstraf Prüfungspe Volkenstraft wird hier: Startseite > Men Studium Meine: Startseite > Men Studium > Studieng         gt Mein Studium > Studieng         wein Studium > Studieng         Studienplaner mit Modulplan         Zurück zur Übersicht                                                                                                    | Studienangebot  planer mit Modulplan  elstung  Räume  recht  rrocht  suchen  suchen  Studienangebot  aner mit Modulplan                                                                                                    | Organisation Ber Organisation Units Organisation Organisation                                   | Benutzer-Informationen                | Lesezeichen       | <ul> <li>30 - C</li> </ul>                                                                                                    |                                     |
| Mein Studium         nd hier: Startseite > Mein Studium > Studien         Studienplaner mit Modulplan         1135533: Völkerstrafrecht         Leistung wird angerechnet auf: Freiwillige Listung wird angerechnet auf: Freiwillige Listung wird angerechnet auf: Freiwillige Listung wird angerechnet auf: Studien         Aktionen & Meldungen       Termine &         Aktionen & Meldungen       Termine &         Die Anmeldern       Völkerstraf         Ole Anmelderist läuft.       Völkerstraf         Vom 11.06.2019 bis<br>zum 21.06.2019 23:59:59.       Välkerstraf         Abbrechen       Menü durchs         Marburg       Menü durchs         Marburg       Menü durchs         Mein Studium       Studien         Studienplaner mit Modulplan       Studien         Zurück zur Übersicht       1135533: Völkerstrafrecht         Leistung wird angerechnet auf: Freiwillige Li                                                                                                    | Studienangebot  planer mit Modulplan  elstung  Räume  recht rrichde 1, Sommersemester 2019 nrzeit festgelegt form: Klausur  suchen  suchen  studienangebot taner mit Modulplan  elstung                                                           | Organisation Ber Warberger Verwaltangs- und Jeneraturosystem Publicys- Universität Organisation | Benutzer-Informationen                | Lesezeichen       | <ul> <li>30 - C</li> <li>S</li> </ul>                                                                                                    |                                     |
| Mein Studium         nd hier: Startseite > Mein Studium > Studien         Studienplaner mit Modulplan         1135533: Völkerstrafrecht         Leistung wird angerechnet auf: Freiwillige L         Aktionen & Meldungen         It and the state of the state of t | Studienangebot<br>elaner mit Modulplan<br>eistung<br>Räume<br>recht<br>rrocht<br>rrocht (1, Sommersemester 2019<br>rrozett festgelegt<br>sform: Klausur<br>suchen<br>studienangebot<br>laner mit Modulplan                                        | Organisation Ber                                                                                | Benutzer-Informationen                | Lesezeichen       | <ul> <li>30 E<sup>+</sup></li> <li>30 C<sup>+</sup></li> </ul>                                                                                                    |                                     |
| Mein Studium     Mein Studium     Studienplaner mit Modulplan     1135533: Völkerstrafrecht     Leistung wird angerechnet auf: Freiwillige L     Aktionen & Meldungen     Termine &     Völkerstraf     One Anneldefrist läuft     vom 11.06.2019 bis     zum 21.06.2019 23:59:59     Marburg     Menü durchs     Marburg     Menü Studium     Menü durchs     Marburg     Mein Studium     Studienplaner mit Modulplan     Zurück zur Übersicht     Leistung wird angerechnet auf: Freiwillige L     Status     vom angerechnet auf: Freiwillige L     Status                                                                                                    | Studienangebot  planer mit Modulplan  eistung  Räume  recht reide 1, Sommersemester 2019 nrzeit festgelegt sform: Klausur  suchen  suchen studienangebot taner mit Modulplan  eistung  termine & Räume Völkerstrafrecht                           | Organisation Ber                                                                                | Benutzer-Informationen                | Lesezeichen       | <ul> <li>S</li> <li>S</li> <li>S</li> </ul>                                                                                                    |                                     |
| Mein Studium         nd hier: Startseite > Mein Studium > Studien         Studienplaner mit Modulplan         1135533: Völkerstrafrecht         Leistung wird angerechnet auf: Freiwillige L         Aktionen & Meldungen         Image: Studien in the state of the state of the | Studienangebot<br>elaner mit Modulplan<br>eistung<br>Räume<br>frecht<br>rrocht<br>rrocht Klausur<br>sform: Klausur<br>Studienangebot<br>laner mit Modulplan<br>eistung<br>Eistung<br>Termine & Räume<br>Völkerstrafrecht<br>Prüfungsform: Klausur | Organisation Ber Organisation eremester 2019                                                    | Benutzer-Informationen                | Lesezeichen       | <ul> <li>▲ ●</li> <li>●</li> <li>30 □</li> <li>□</li> <li>●</li> </ul>                                                                                                    |                                     |

Auf MARVIN einloggen

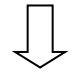

Mein Studium

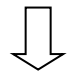

Studienplaner mit Modulplan (Achtung! Neues Layout: oben rechts "Prüfungen: Alle")

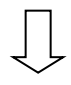

Anmelden

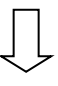

Anmelden

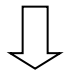

= Zulassung